# на портале Госуслуги

Создание учетных записей обучающихся

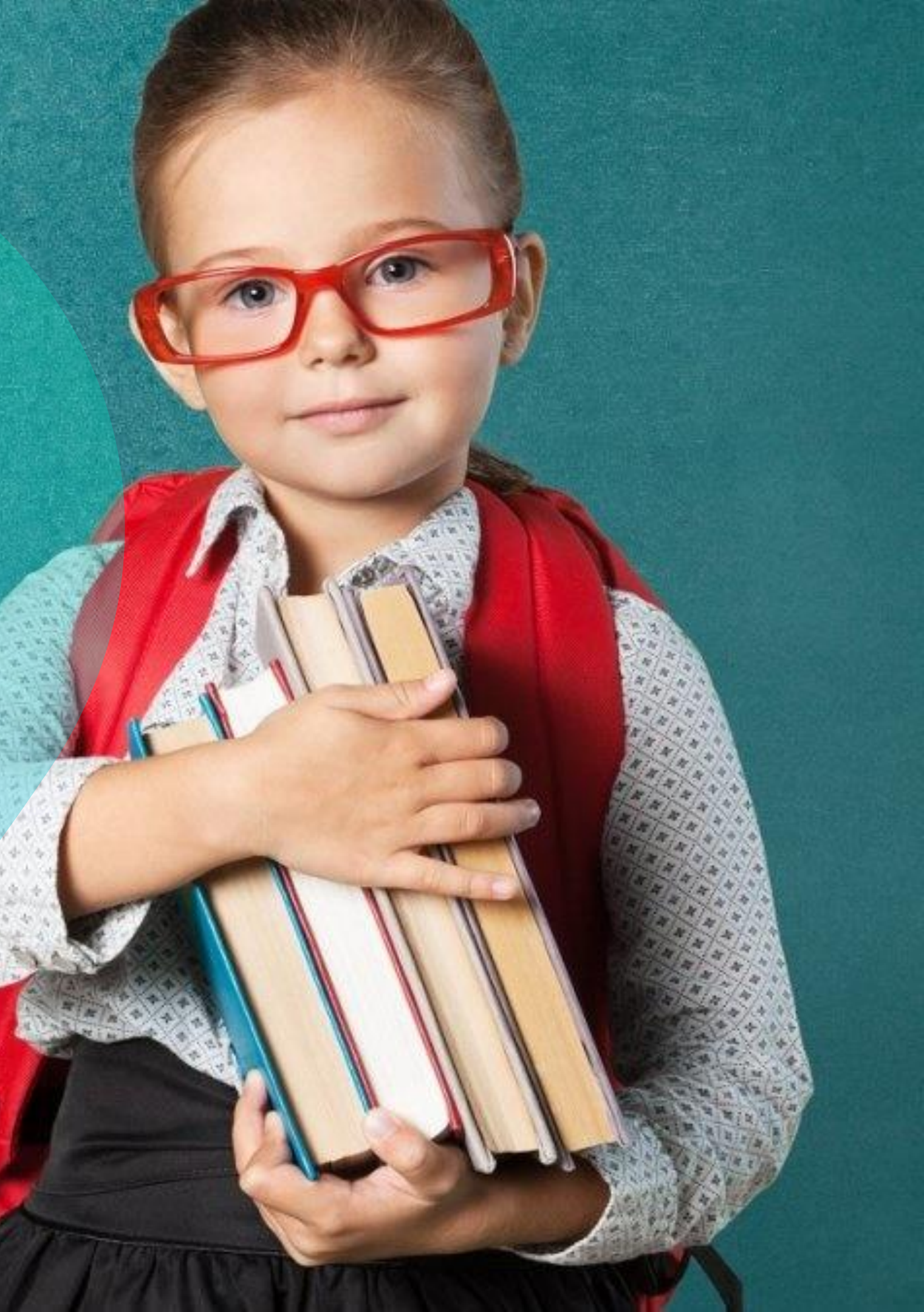

#### Образовательные информационные системы на территории Белгородской области

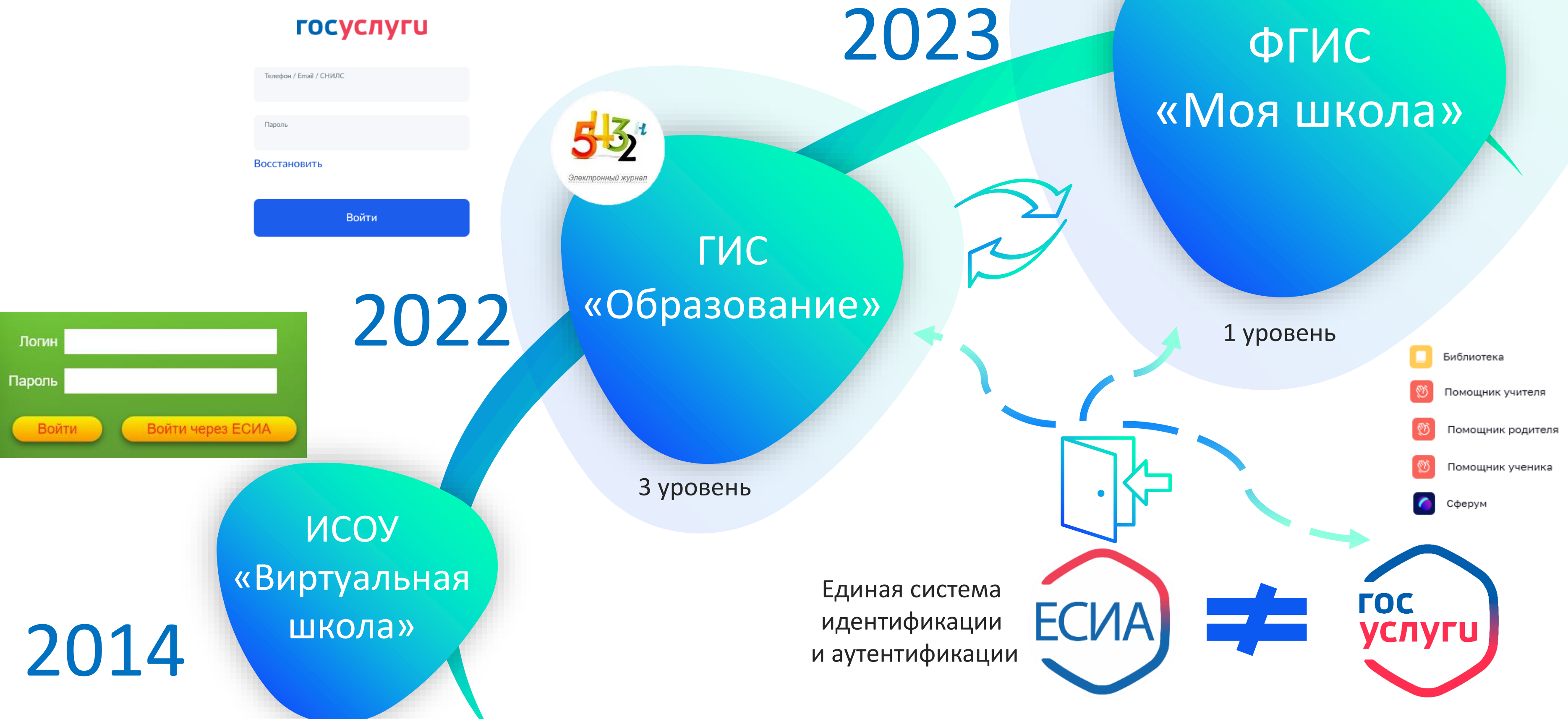

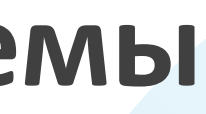

Стандартная учетная запись (старше 14 лет)

Ý

Подтвержденная учетная запись

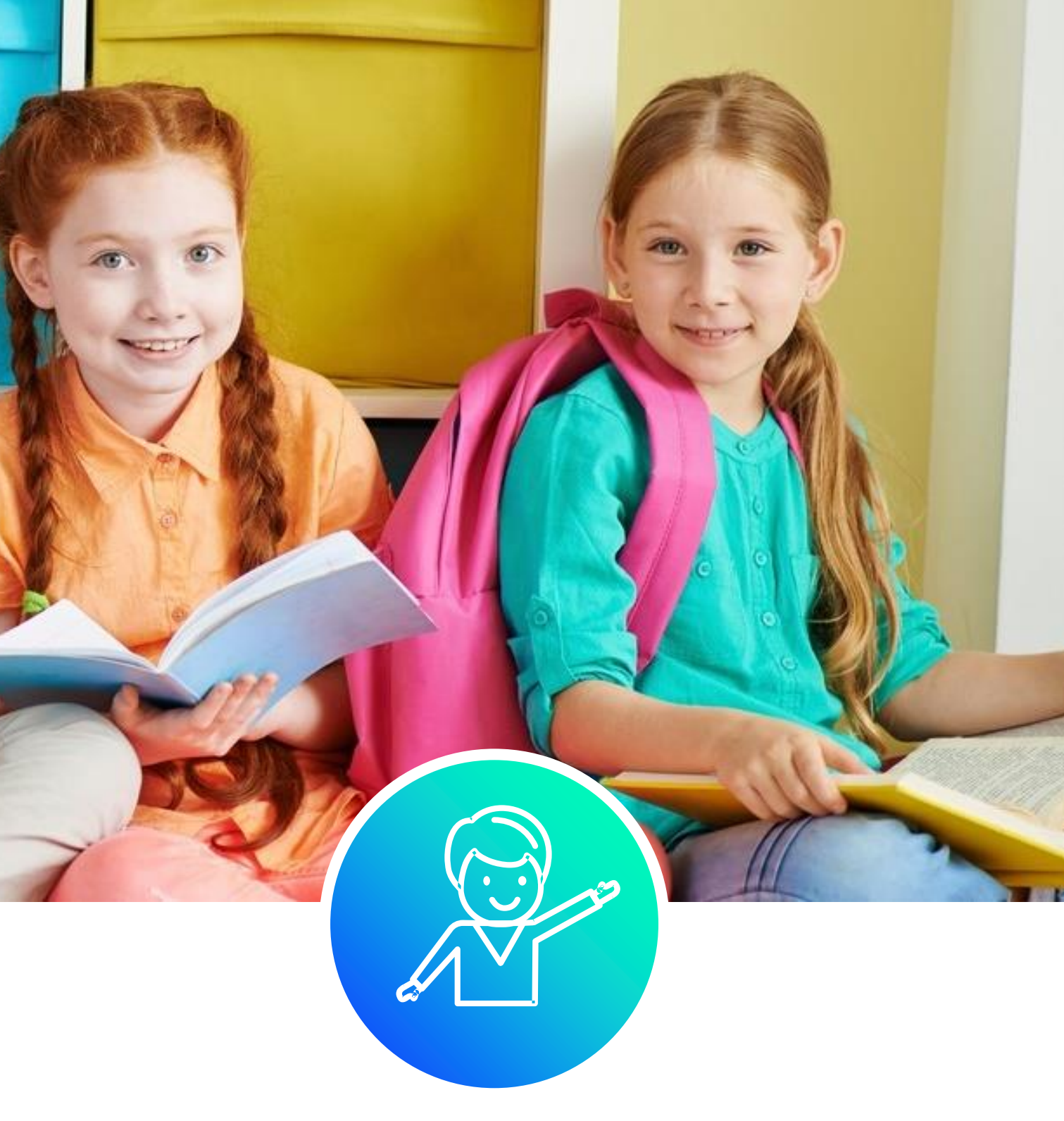

Упрощенная учетная запись (младше 14 лет)

# Инструкции по созданию учетных записей лиц до 18 лет

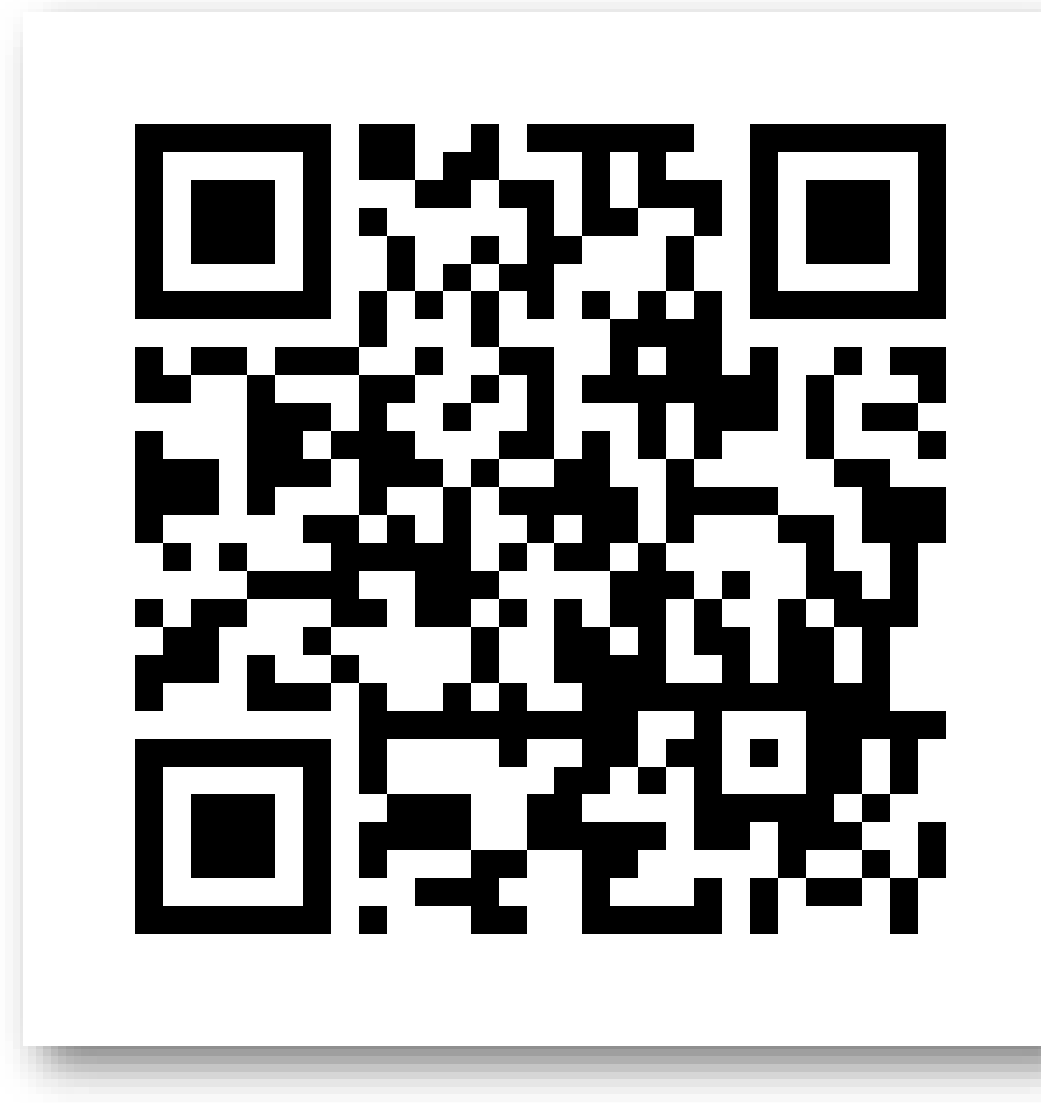

Видеоматериалы

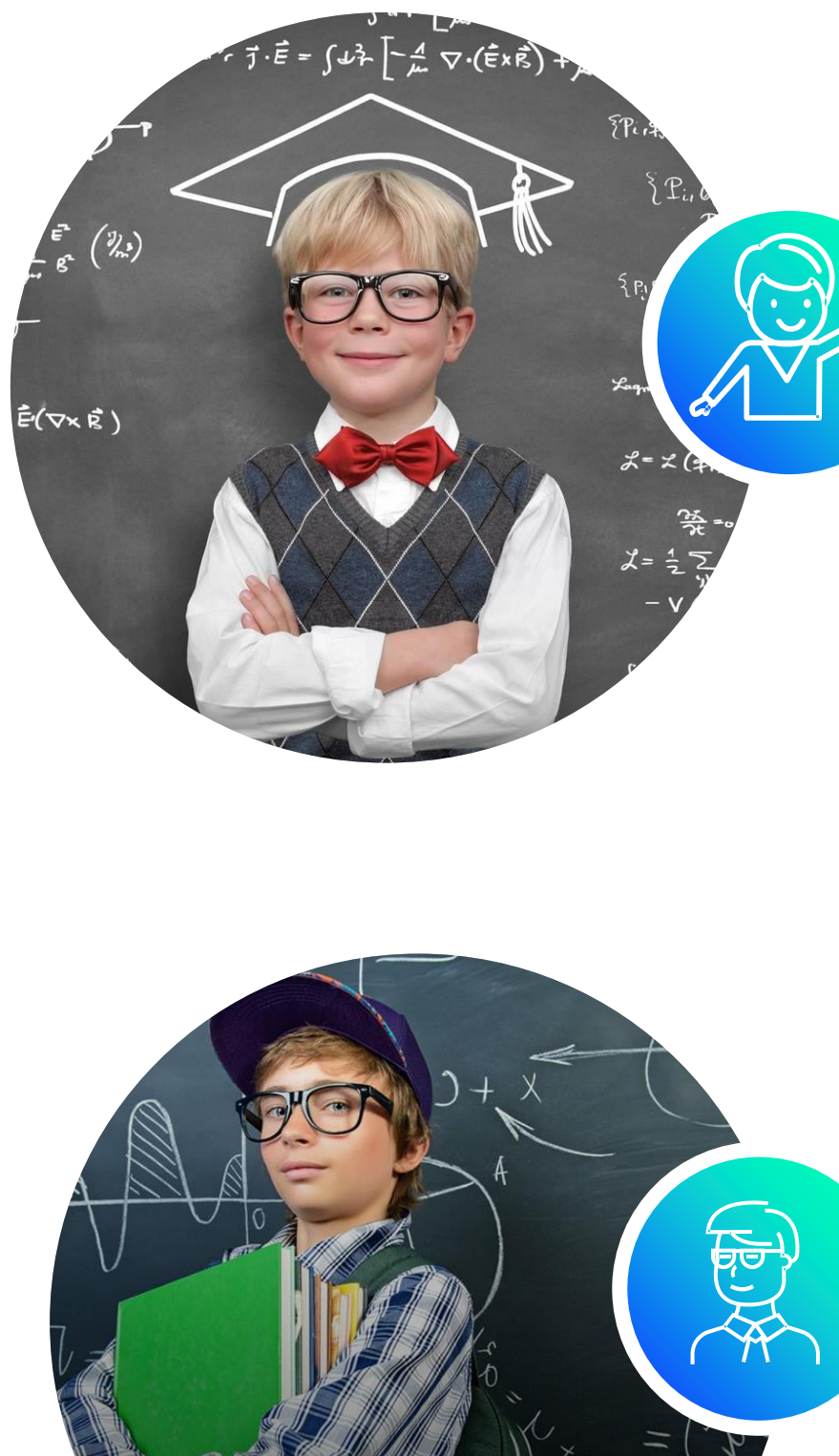

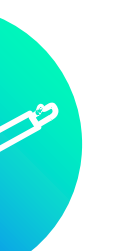

# Создание учетной записи детей младше 14 лет

# Создание учетной записи детей старше 14 лет

# Создание упрощенной учетной записи ребенка младше 14 лет

Добавление информации о ребенке в личном кабинете родителя

04

Создание упрощенной учетной записи ребенка

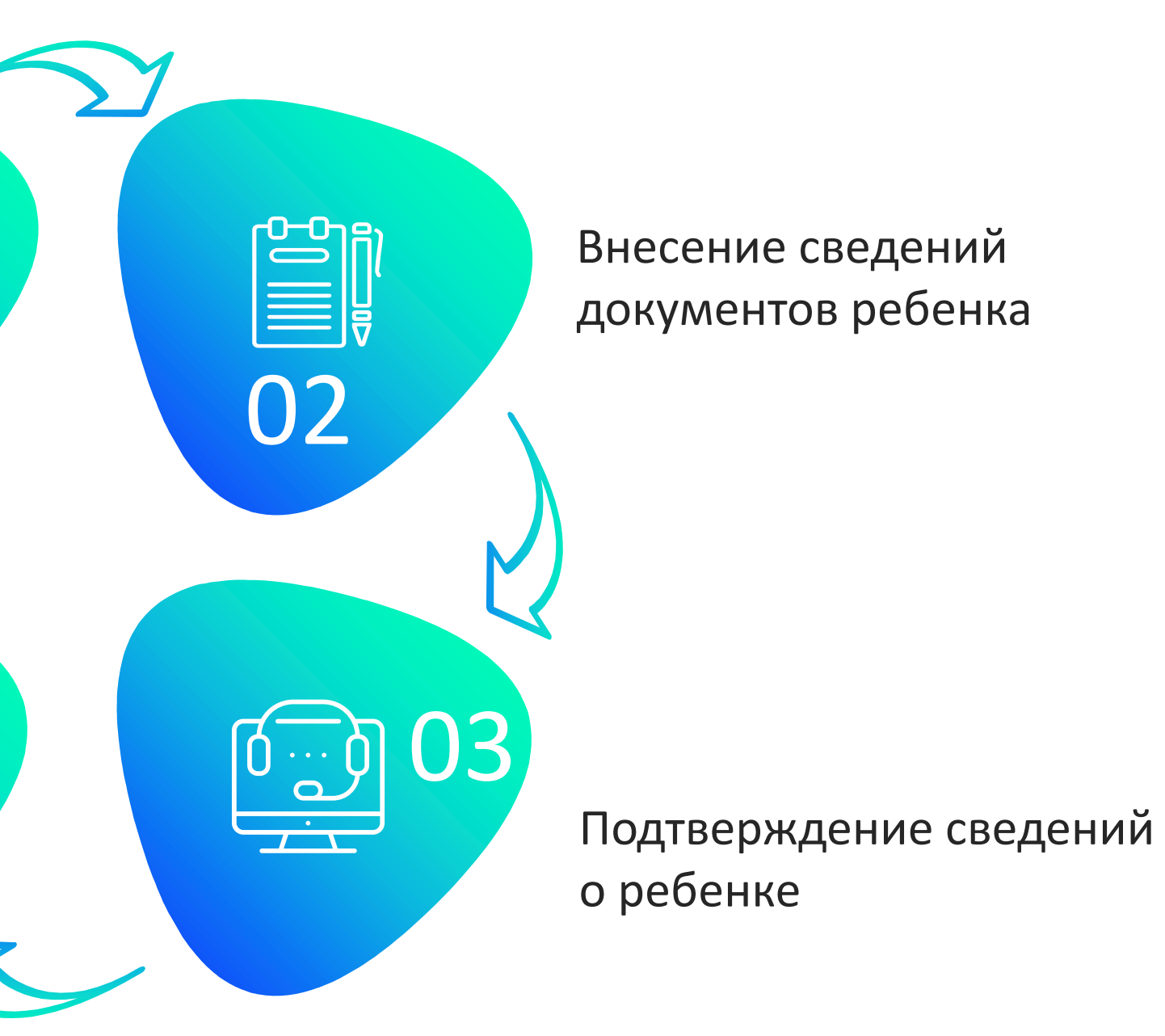

#### Вход в раздел «Семья и дети» в личном кабинете родителя

| 01                                                | 02 госуслуги                                                                                              |            |
|---------------------------------------------------|----------------------------------------------------------------------------------------------------|------------|
| госуслуги                                         | Документы и данные                                                                                        |            |
| Телефон / Email / СНИЛС<br>Пароль<br>Восстановить | Личные документы<br>Семья и дети Шага Ччётную запись можни<br>рождении. Для создан<br>нажмите «Запросить» | ап<br>о со |
| Войти                                             | Здоровье Включите автообновление                                                                          | да         |
| Войти другим способом                             | Недвижимость                                                                                              |            |
| Эл. подпись                                       | Работа и пенсия Брак и развод                                                                             |            |
| Не удаётся войти?                                 | Образование Э Добавить вручную<br>Льготы и выплаты Дети                                                   |            |
| Зарегистрироваться                                | Доходы и налоги<br>Информация о реб                                                                       | iëı        |

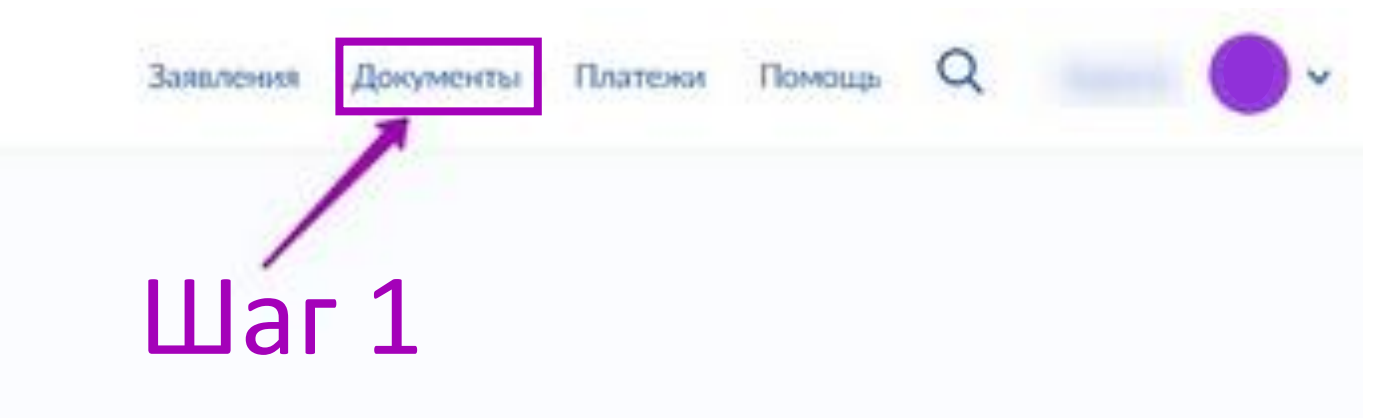

X

#### писи ребёнка

оздать только для детей-граждан РФ с российским свидетельством о в учётной записи нужны данные ребёнка. Если они ещё не загружены,

анных из ЗАГС, чтобы сохранять актуальность документов

нке

Материнский капитал

#### Добавление информации о ребенке госуслуги Q Заявления Документы Платежи Помощь Документы и данные Личные документы × Создание учётной записи ребёнка Семья и дети Учётную запись можно создать только для детей-граждан РФ с российским свидетельством о рождении. Для создания учётной записи нужны данные ребёнка. Если они ещё не загружены, нажмите «Запросить» Транспорт Включите автообновление данных из ЗАГС, чтобы сохранять актуальность документов Здоровье Недвижимость Брак и развод Работа и пенсия Добавить вручную Образование Дети Льготы и выплаты Информация о ребёнке Материнский капитал Доходы и налоги Запросите выписку о материнском капитале Добавьте, чтобы подавать заявления на услуги и Правопорядск получать счета из детсадов и кружков Запросить Карта болельщика Добавить Шаг 1

| Добавление | информации о | ребёнке |
|------------|--------------|---------|
|------------|--------------|---------|

|       | дооавление информации о реоенке        |
|-------|----------------------------------------|
| . 02  | Фамилия                                |
|       |                                        |
|       | Имя                                    |
|       |                                        |
|       | Отчество                               |
|       |                                        |
|       | При наличии                            |
|       | Пол                                    |
|       | О Мужской 🔘 Женский                    |
|       | Дата рождения                          |
|       | • Шаг 2 /                              |
|       | Страна рождения                        |
|       | Россия Другая                          |
|       | Серия и номер свидетельства о рождении |
|       | VI – MЮ                                |
|       | Дата выдачи                            |
|       |                                        |
|       | Номер актовой записи                   |
|       |                                        |
|       | Дата актовой записи                    |
|       |                                        |
|       | Кем выдано свидетельство               |
|       |                                        |
|       | Точно по документу                     |
| Шаг З | Сохранить Отменить                     |

### Подтверждение сведений о ребенке

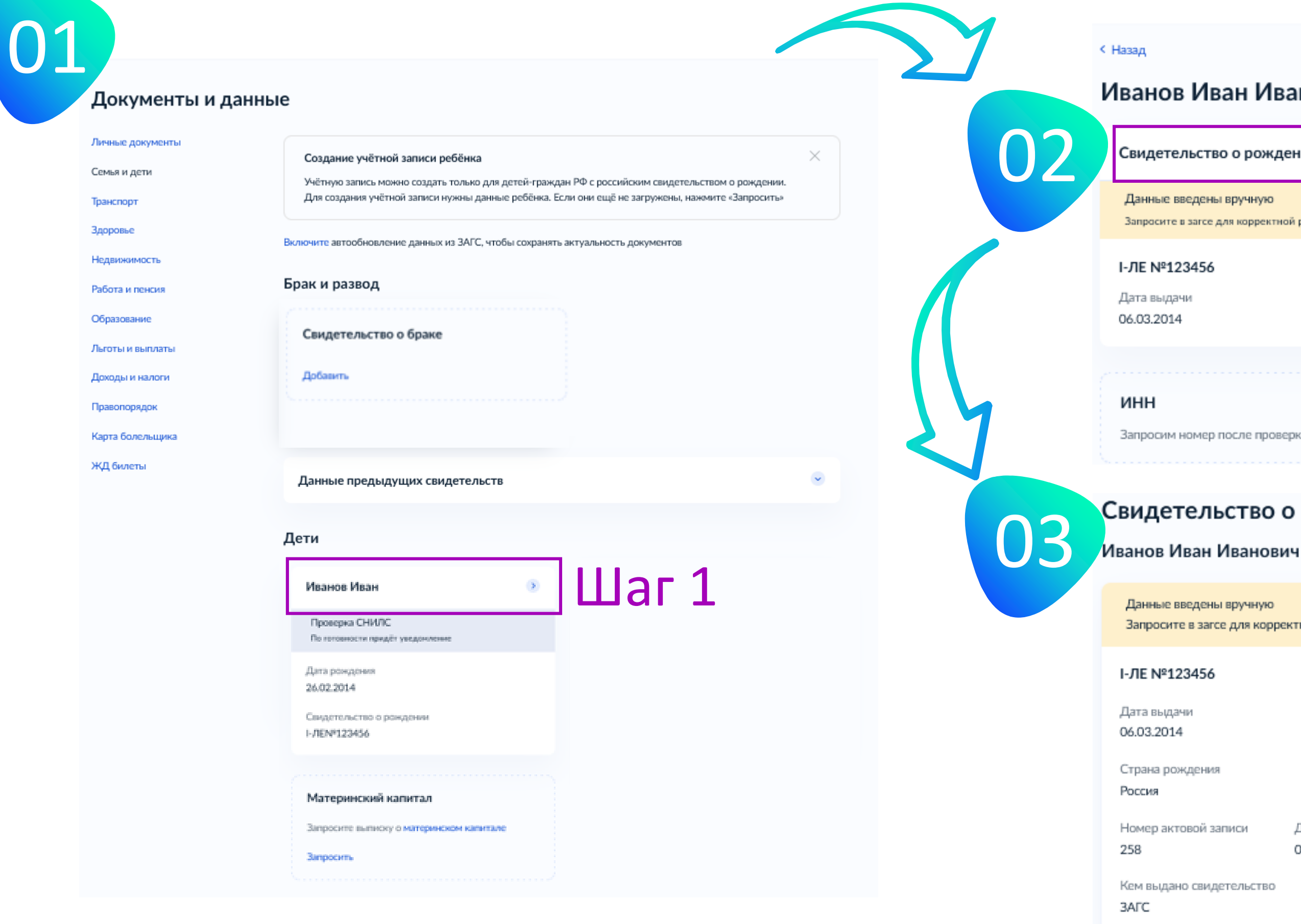

| Иван Иванович Шаг2                            |                                                                                     |  |
|-----------------------------------------------|-------------------------------------------------------------------------------------|--|
| тво о рождении 📀                              | снилс >                                                                             |  |
| ены вручную<br>се для корректной работы услуг | Проверка данных<br>По готовности придёт уведомление                                 |  |
| 56                                            | Свидетельство об отцовстве<br>Документ о родительских правах на ребёнка<br>Добавить |  |
| ер после проверки СНИЛС                       |                                                                                     |  |

#### Свидетельство о рождении

Запросите в загсе для корректной работы услуг

Запросить

Шаг З

Редактировать

Дата актовой записи 05.03.2014

### Подтверждение сведений о ребенке

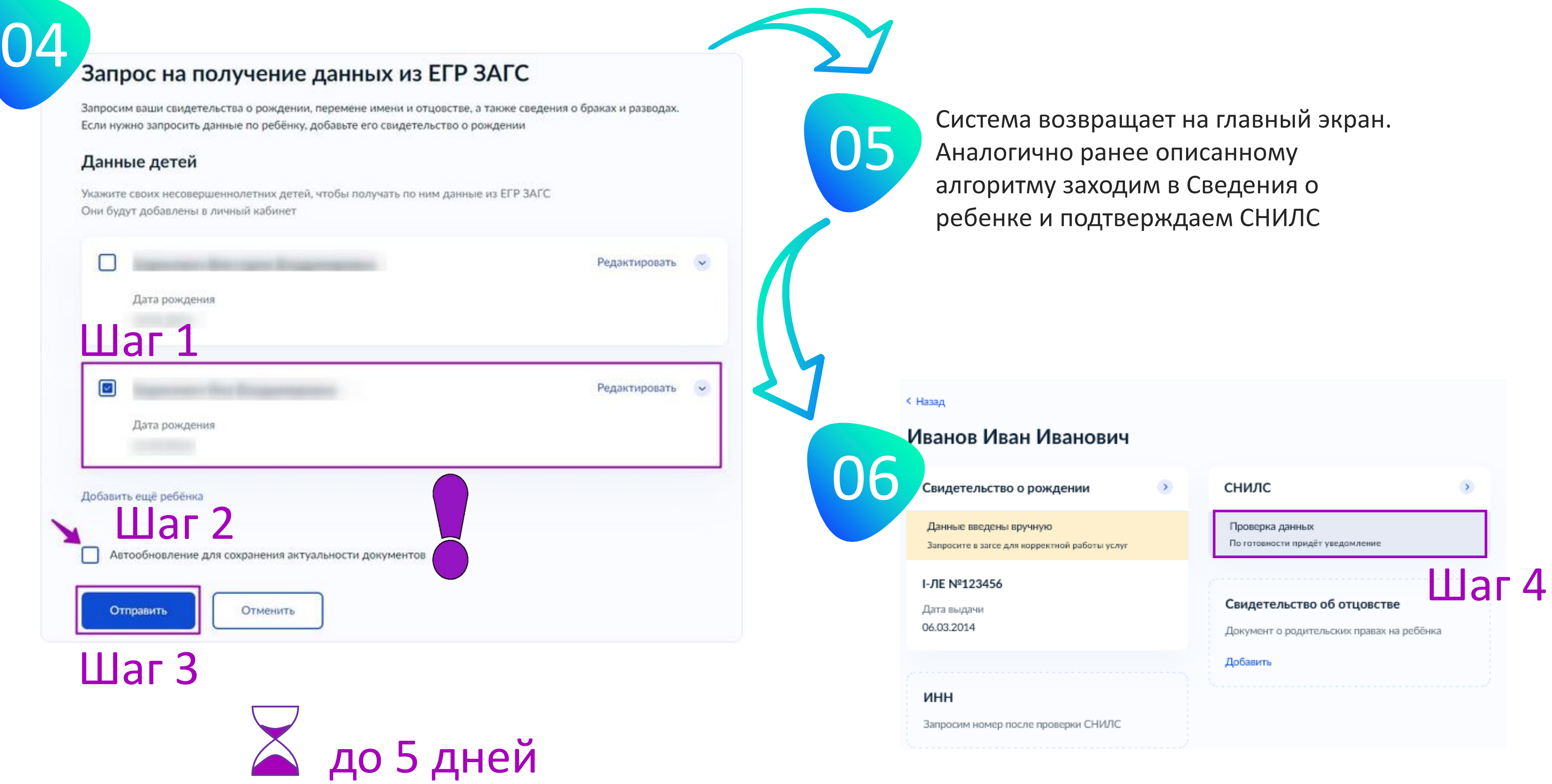

# Алгоритм действий, если ЗАГС не подтверждает свидетельство о рождении

Проверьте корректность работы браузера

- очистите кэш браузера
- (в меню «Настройки»);
- обновите браузер до последней версии;
- воспользуйтесь другим браузером (Яндекс, Opera и др.)

#### Проверьте корректность ввода данных документа

- регистр (прописные и строчные буквы);
- написание ФИО в строгом соответствии с документом (е/ё, и/й и пр.);
- наличие лишних пробелов («умный ввод» может проставлять автоматически в конце слова пробелы);
- дату выдачи рекомендуется вводить с помощью раскрывающегося календаря, а не вручную с клавиатуры

Исключите технические сбои и «баги»

- удалите данные ребенка и введите их заново;
- перед отправкой свидетельства на проверку отключите чекбокс «Автообновление для сохранения актуальности документов» (уберите «галочку» над кнопкой «отправить»);
- отправьте запрос повторно;
- отложите проверку на несколько часов;
- постарайтесь воспользоваться порталом, когда нагрузка на него минимальна (ранним утром или поздним вечером)

Проверьте корректность данных Единого реестра

- обратитесь в орган ЗАГС по месту выдачи свидетельства о рождении любым удобным для Вас способом (телефон, электронная почта, личный визит);

- специалист органа ЗАГС сделает сверку данных записи на бумажном носителе и в Едином государственном реестре записей актов гражданского состояния, при необходимости – внесет изменения в реестр

Официальный сайт управления ЗАГС Белгородской области

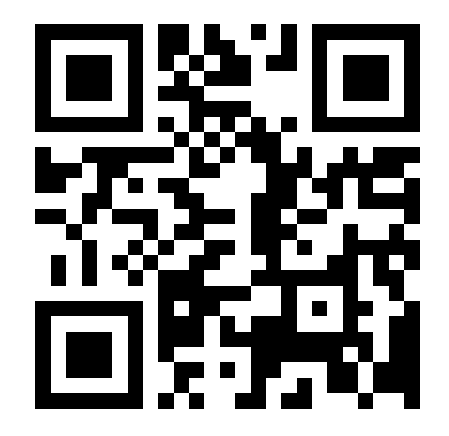

http://www.zags31.ru/

### Алгоритм действий, если ПФР не подтверждает СНИЛС

# Проверьте корректность работы браузера

- очистите кэш браузера
- (в меню «Настройки»);
- обновите браузер до последней версии;
- воспользуйтесь другим браузером (Яндекс, Opera и др.)

## Проверьте корректность ввода данных документа

- регистр (прописные и строчные буквы);
- написание ФИО в строгом соответствии с документом (e/ë, и/й и пр.);
- наличие лишних пробелов
  («умный ввод» может проставлять автоматически в конце слова пробелы);
- дату выдачи рекомендуется вводить
  с помощью раскрывающегося календаря,
  а не вручную с клавиатуры

Исключите техниче сбои и «баги»

- проверку СНИЛС рекомендует
  после подтверждения свидете
  о рождении ребенка ЗАГСом;
- удалите данные ребенка и вве
- отправьте запрос повторно;
- отложите проверку на несколь
- постарайтесь воспользоваться
  когда нагрузка на него минима
  (ранним утром или поздним в

#### Проверьте корректность данных в системе

- обратитесь лично в отделение Пенсионного фонда России;
- Вам понадобятся паспорт и свидетельство о рождении ребенка;
- проверьте номер СНИЛС в системе;
- проверьте в системе данные документа, на основании которого выдан СНИЛС (свидетельство о рождении, вид на жительство и т.д.)

| еские            |  |
|------------------|--|
|                  |  |
| '                |  |
| гся проводить    |  |
| ельства          |  |
|                  |  |
| едите их заново; |  |
|                  |  |
| ько часов;       |  |
| я порталом,      |  |
| иальна           |  |
| вечером)         |  |
|                  |  |

Отделение ПФР по Белгородской области

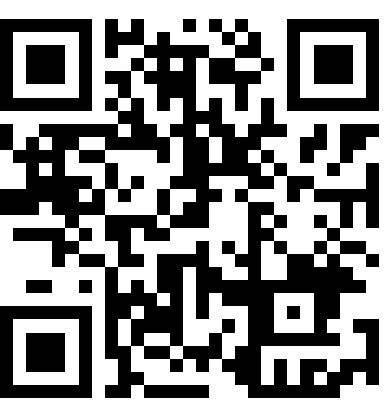

https://sfr.gov.ru/branches/belgorod/

### Создание упрощенной учетной записи 02 здание учётной записи ребёнка

|                                                                          | Бы можете создать для своего<br>ребёнка отдельную учётную                                                                              |
|--------------------------------------------------------------------------|----------------------------------------------------------------------------------------------------|
|                                                                          | ребёнка отдельную учётную                                                                                                    |
|                                                                          |                                                                                                    |
|                                                                          | запись                                                                                                    |
| Свидетельство об отцовстве                                               | Создать                                                                                                    |
| Документ о родительских правах на ребёнка                                |                                                                                                    |
| Добавить                                                                 | шаг                                                                                                    |
|                                                                          |                                                                                                    |
|                                                                          | чётной записи ребёния                                                                                                    |
|                                                                          | четной записи ребенка                                                                                                    |
| Добавьте э                                                               | лектронную почту                                                                                                    |
| аписи                                                                    | 7                                                                                                    |
| аписи Введите элект<br>другой учётно<br>подтверждени                     | тронную почту ребёнка — она не должна быть пр<br>ой записи на Госуслугах. На неё придёт ссылка дл<br>ия создания учётной записи        |
| аписи<br>Введите элек<br>другой учётно<br>подтверждени<br>Электронная по | тронную почту ребёнка— она не должна быть пр<br>ой записи на Госуслугах. На неё придёт ссылка дл<br>ия создания учётной записи<br>эчта |
|                                                                          | Свидетельство об отцовстве<br>Документ о родительских правах на ребёнка<br>Добавить                                                    |

#### Добавьте адрес

Гражданство

Россия

Для создания учётной записи ребёнок должен иметь российское гражданство

Место рождения

г.Москва

Как в свидетельстве о рождении

Адрес постоянной регистрации

Совпадает с вашим адресом постоянной регистрации

Шаг 2 Продолжить

Добавление телефона необязательно

#### здание учётной записи ребёнка

#### Добавьте номер телефона — при наличии

Номер ребёнка должен отличаться от номера родителей и не должен использоваться в другой учётной записи на Госуслугах

Номер телефона

()

+7 (999) 999-99-99

> Зачем указывать телефон

Получить код

Пропустить

## Создание упрощенной учетной записи

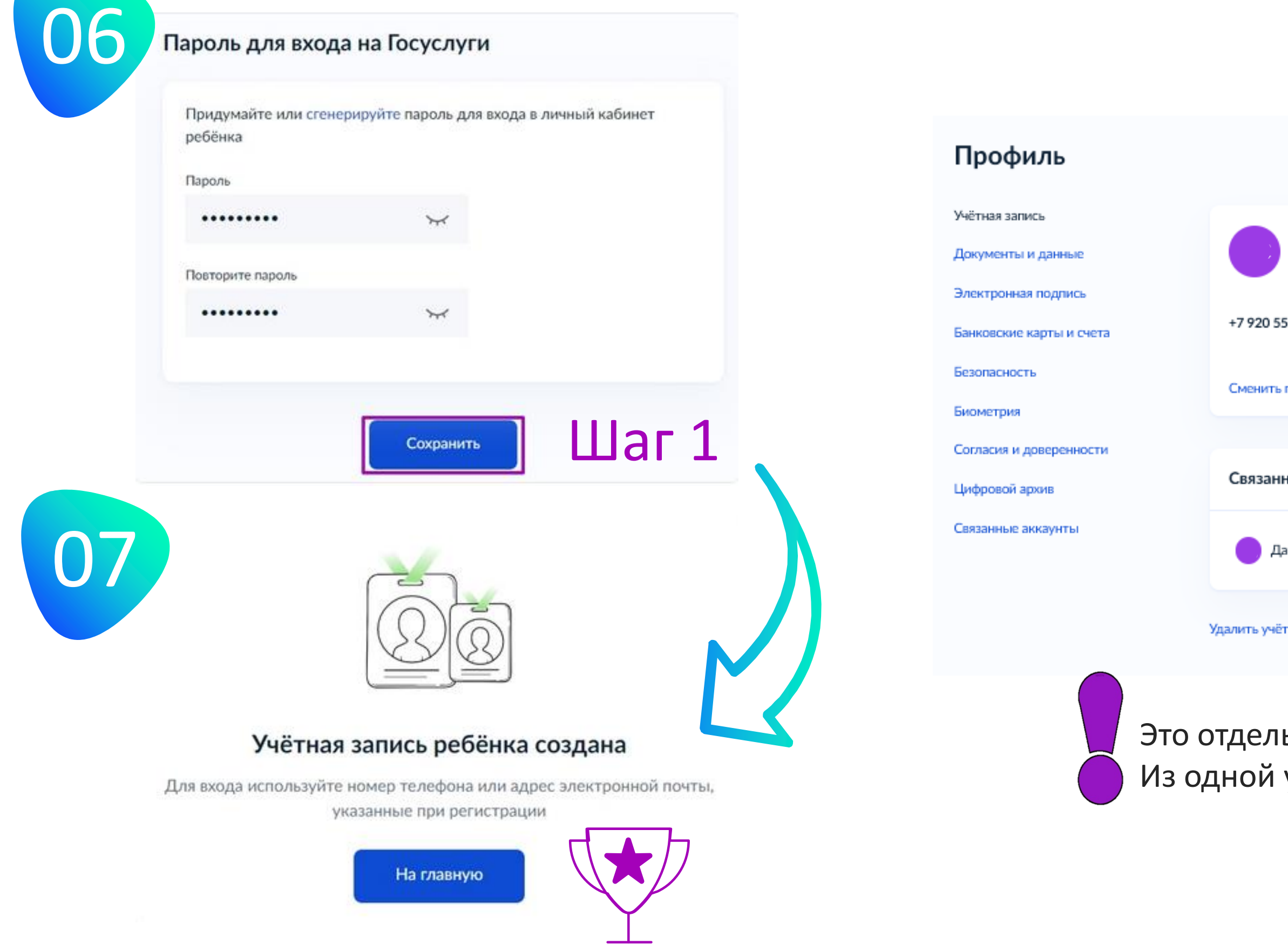

| Светлана Сергеевна<br>Подтверждённая учётная запись |  |
|-----------------------------------------------------|--|
| 59- Изменить<br>@mail.ru Изменить<br>пароль         |  |
| ные учётные записи                                  |  |
| аниил,                                              |  |
| тную запись                                         |  |

#### Это отдельные учетные записи! Из одной учетной записи попасть в другую нельзя!

### Создание учетной записи ребенка старше 14 лет

မိုုမို

Подтверждение документов

F

Регистрация на портале Госуслуги

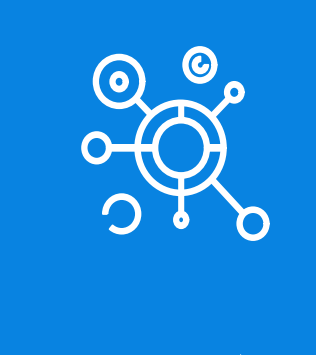

«Привязка» к учетной записи родителя

Создание стандартной учетной записи

#### Регистрация на портале Госуслуги

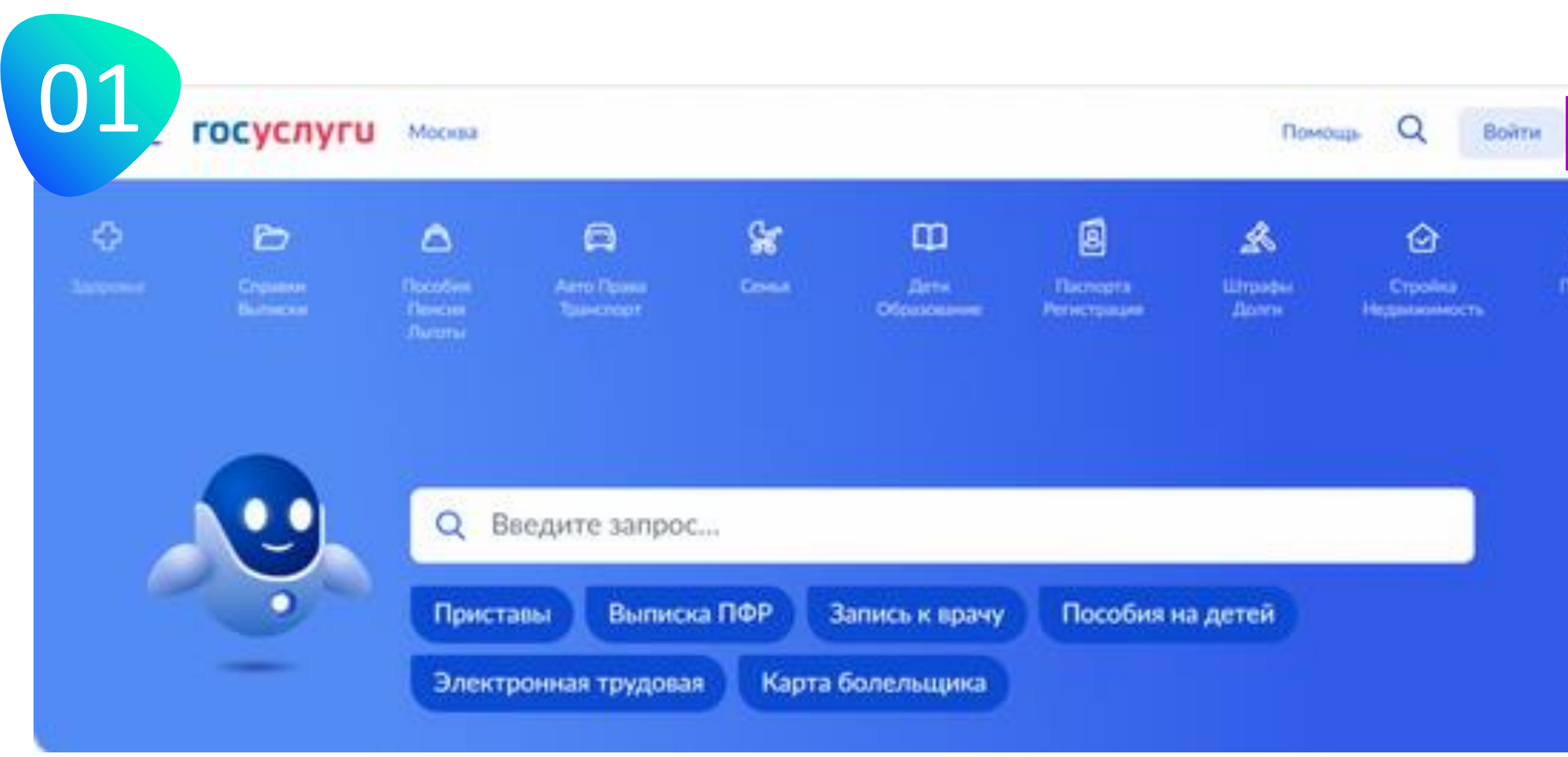

| Шаг 1<br>Регистрация | 02 госуслуги                                                                                         |
|----------------------|----------------------------------------------------------------------------------------------------|
| BB 👻                 | Фамирия                                                                                              |
|                      | Имя                                                                                                  |
|                      | Мобильный телефон                                                                                    |
|                      | <sup>Етаіl</sup> Шаг 3                                                                               |
|                      | Продолжить                                                                                           |
|                      | Нажимая "Продолжить", вы соглашаетесь<br>с Условиями использования и Политикой<br>конфиденциальности |

#### Регистрация на портале Госуслуги

|                                                                                                    | )4 _                                                     | Мои данные Настройки учетной записи       |                                                                                                    |
|----------------------------------------------------------------------------------------------------|----------------------------------------------------------|-------------------------------------------|----------------------------------------------------------------------------------------------------|
| оуслуги 🕥 🗃                                                                                                    | < ОСН<br>Редактирование                                  | НОВНАЯ ИНФОРМАЦИЯ<br>е данных             | 05                                                                                                    |
| Доступ к сервисам<br>электронного правительства<br>Мои данные Настройки учетной записи + Добавить организацию                                                                                              | Фамилия<br>Имя                                           |                                           |                                                                                                    |
| Основная информация Редактировать 1 2 3                                                                                                    | Отчество                                                 | Нет отчества                              | Упрощенная Стандартная Подтвержден                                                                                                    |
| Заполните основные данные профиля, чтобы открыть Упрощенная Стандартная Подтвержденная<br>больше сервисов и услуг Упрощённая учётная записы!                                                               | Пол                                                      | мужской<br>Женский Шаг2                   | У вас стандартная учётная запись.                                                                                                    |
| Включите уведомления о штрафах ГИБДД или судебной<br>задолженности и оплачивайте их онлайн                                                                                                    | Дата рождения<br>Место рождения                          | Введите данные в соответствии с паспортом | Вам открыт доступ к новым услугам, например, "Запись на<br>приём к врачу" и "Регистрация автомобиля". Посмотреть<br>список услуг.       |
| Контактная информация<br>Для получения полного доступа ко всем госуслугам и<br>сервисам, вам будет необходимо внести данные мобильного                                                                     | Гражданство                                              | РОССИЯ                                    | Получите полный доступ к порталу госуслуг, а также<br>личному кабинету Налоговой службы и другим сервисам,<br>подтвердив свою личность. |
| Номер телефона и адрес электронной почты удобно телефона и подтвердить свою личность.<br>использовать для входа вместо номера СНИЛС.<br>Защитите вашу учетную запись от волома с помощью Заполнить профиль | Документ,<br>удостоверяющий<br>личность<br>Серия и номер | Паспорт гражданина Российской Федерации 🔻 | Подтвердить                                                                                                    |
| днухаталном проверни входа                                                                                                    | Кем выдан                                                |                                           |                                                                                                    |
|                                                                                                    | Дата выдачи<br>Код подразделения                         | ДД.ММ.ГТГГ                                | Подтверждение учетной запис                                                                                                    |
|                                                                                                    | снилс ?                                                  |                                           | обучающегося для работы                                                                                                    |
| 👗 ло 5 лней                                                                                                    | Отмена                                                   | Сохранить                                 |                                                                                                    |

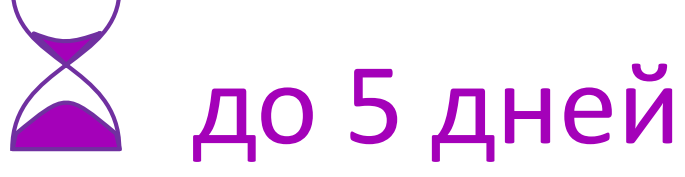

# «Привязка» учетной записи ребенка из личного кабинета родителя

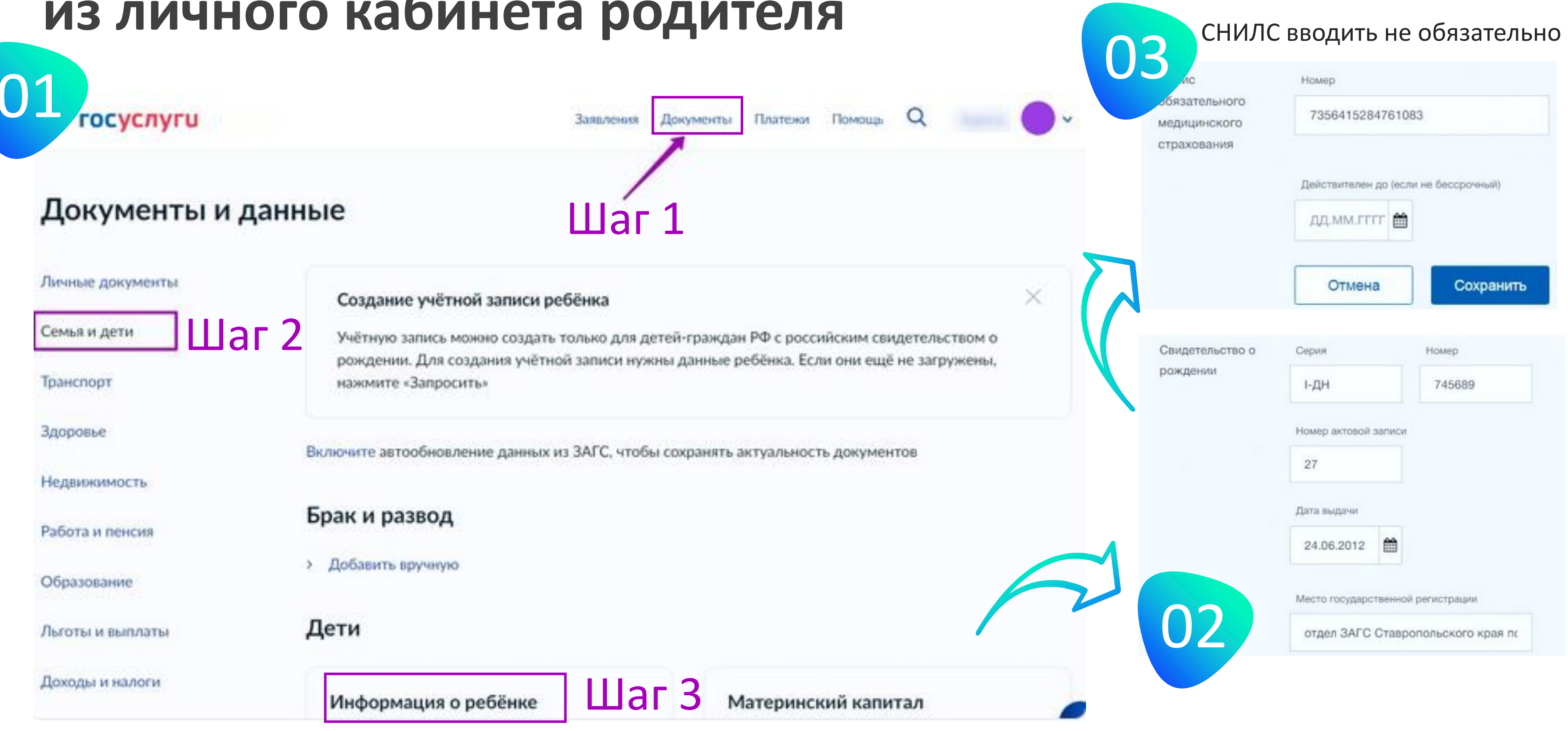

# «Привязка» учетной записи ребенка из личного кабинета родителя

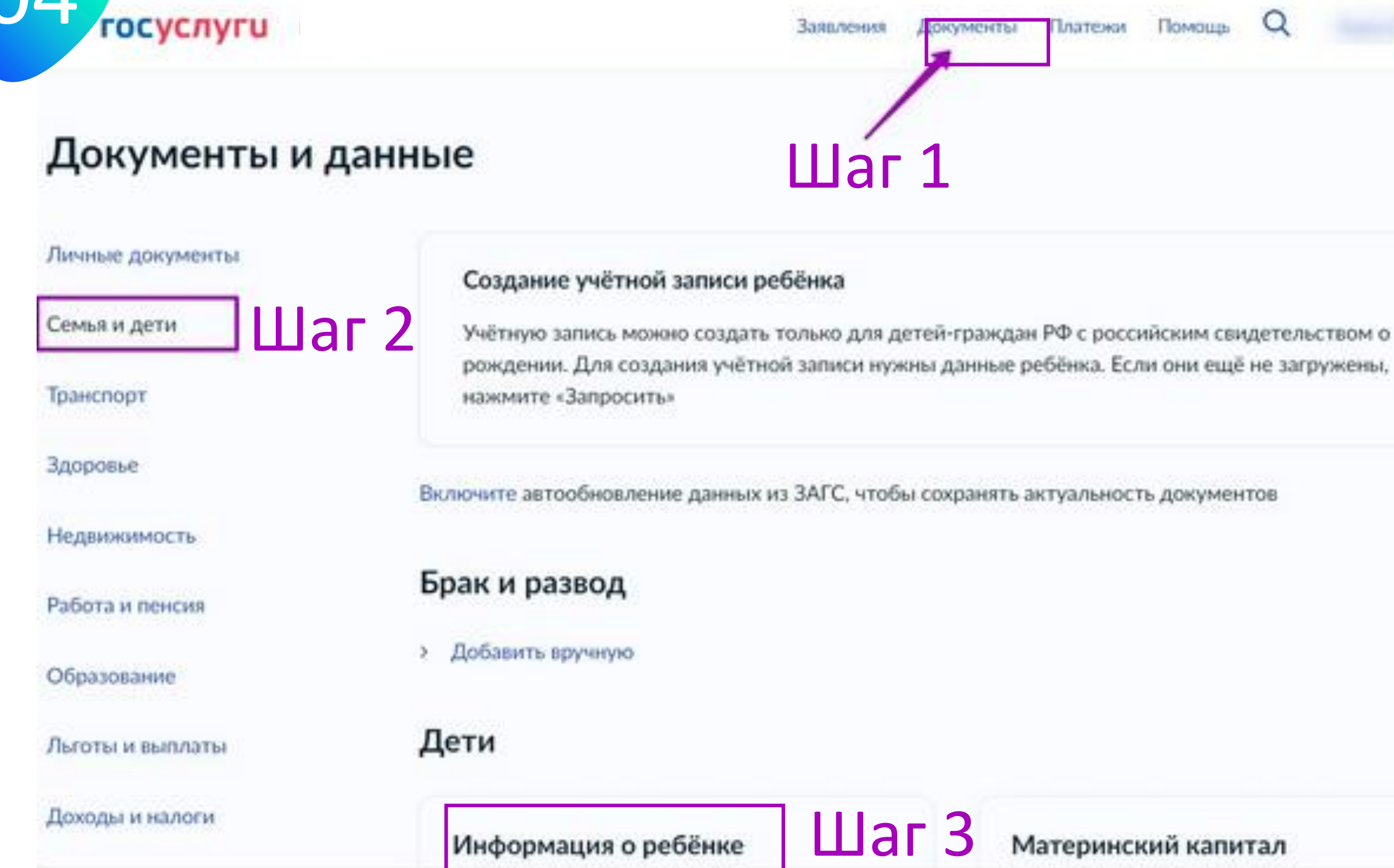

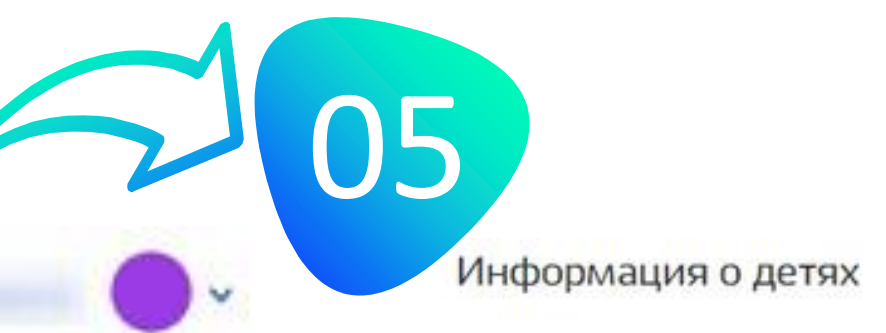

#### Иван

ФИО

Иванов Иван Иванович

Мужской

17.06.2012

I-DH 745689.

Пол

Дата рождения

Свидетельство о

рождении

Полис ОМС

?

дата выдачи 24.06.2012,

номер актовой записи 27.

отдел ЗАГС Ставропольского края по гор Пятигорску

~

7356415284761083

Шаг 4

Код привязки (?

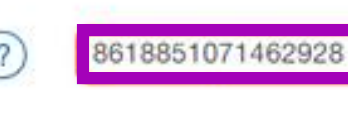

Для привязки учётной записи вашего

ребёнка скопируйте код привязки.

Далее необходимо ввести этот код в учётной залиси ребёнка.

 $\times$ 

#### «Привязка» учетной записи ребенка из личного кабинета ребенка Шаг 1

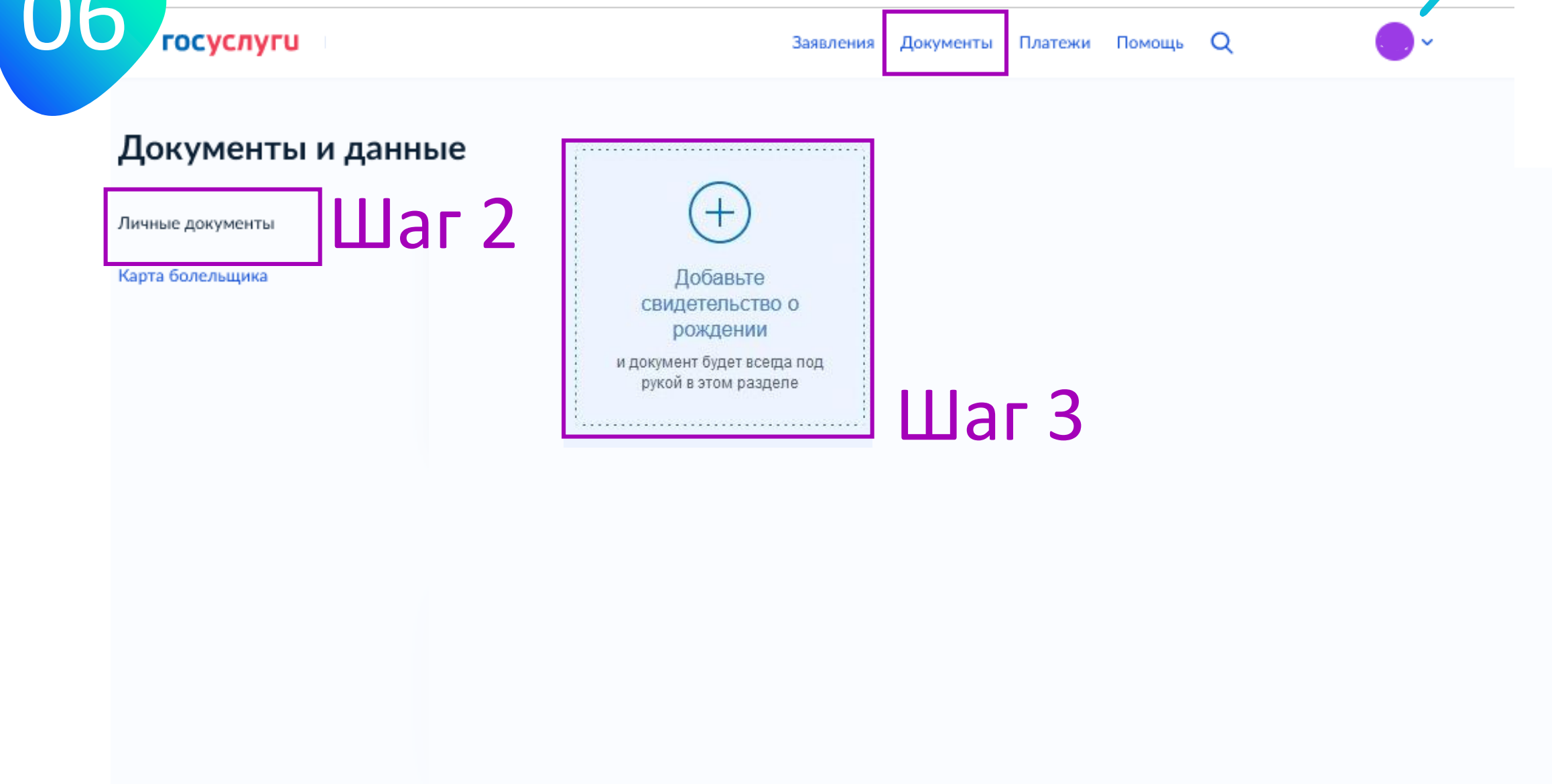

Привязка учётной записи

07

Вы заполнили свидетельство о рождении! Теперь вы можете привязать свою учетную запись к записи, в которой указан тот же номер свидетельства о рождении. Это может быть ваш родитель, близкий родственник или другой законный представитель.

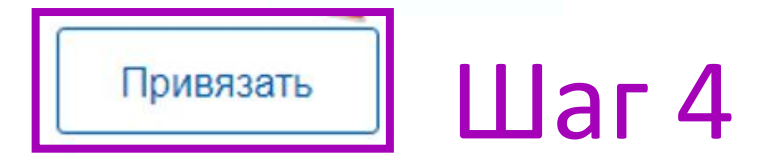

В появившемся окне вводим скопированный ранее код (из личного кабинета родителя)

### Спасибо за внимание!

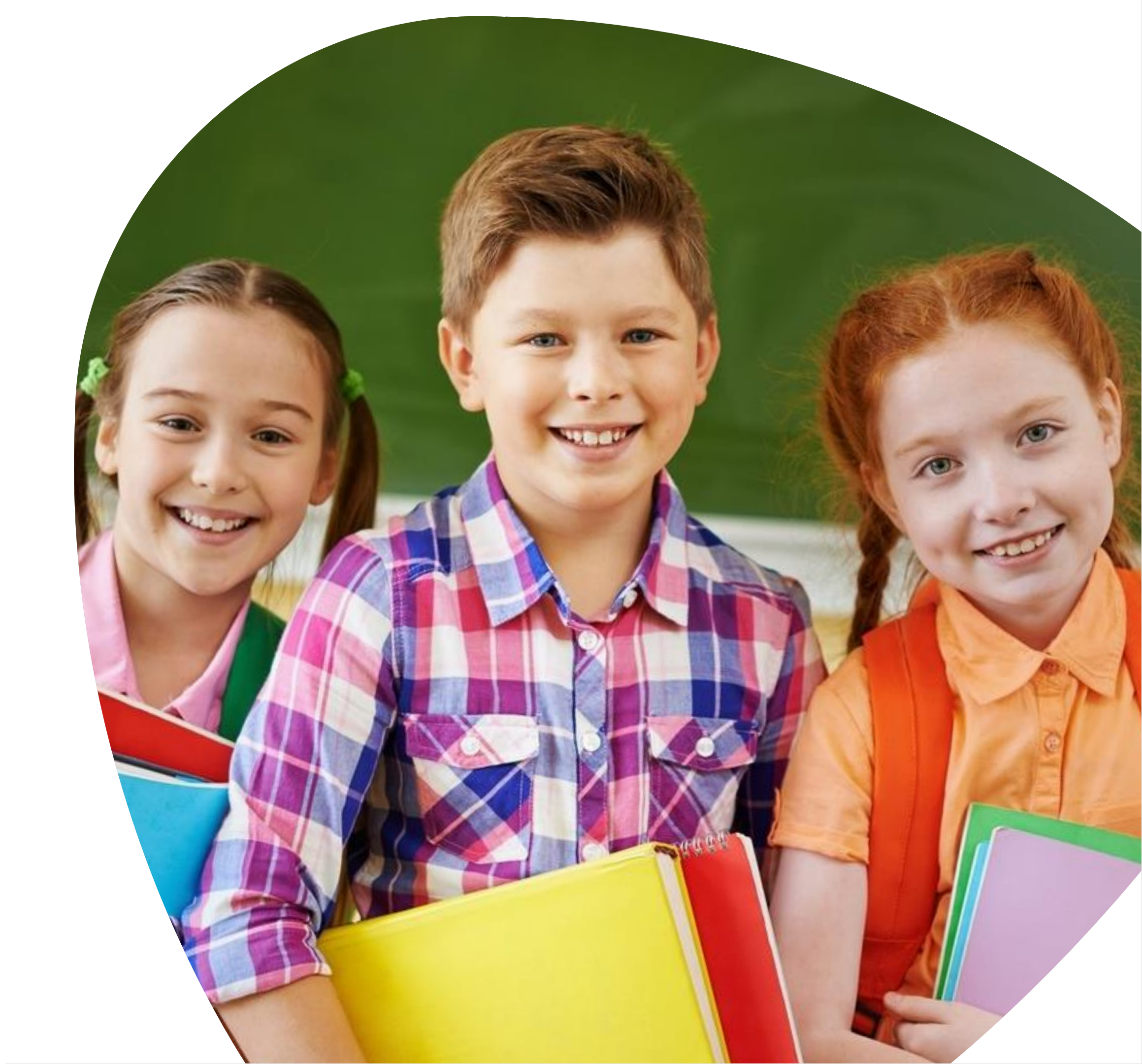